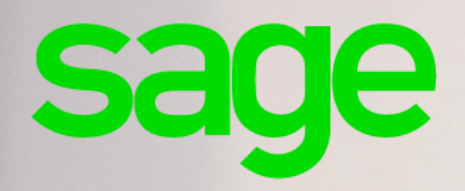

# Installation et déploiement

# Guide de préconisations

Mise à jour : Fév. 2020

### Propriété & Usage

Ce logiciel et sa documentation sont protégés par le Code de la Propriété Intellectuelle, les lois relatives au copyright et les traités internationaux applicables.

Toute utilisation non conforme du logiciel, et notamment toute reproduction ou distribution partielle ou totale du logiciel ou toute utilisation au-delà des droits acquis sur le logiciel est strictement interdite.

Toute personne ne respectant pas ces dispositions se rendra coupable de délit de contrefaçon et sera passible des peines pénales prévues par la loi.

La marque Sage est une marque protégée. Toute reproduction totale ou partielle de la marque Sage, sans l'autorisation préalable et expresse de la société Sage est donc prohibée.

Tous les noms de produits ou de sociétés, toute image, logo ou représentation visuelle mentionnés dans ce logiciel ou sa documentation et n'appartenant pas à Sage peuvent constituer des marques déposées par leurs propriétaires respectifs.

### Conformité & Mise en garde

Compte tenu des contraintes inhérentes à la présentation sous forme de manuel électronique, les spécifications visées dans la présente documentation constituent une illustration aussi proche que possible des spécifications.

Il appartient au client, parallèlement à la documentation, de mettre en oeuvre le progiciel pour permettre de mesurer exactement l'adéquation de ses besoins aux fonctionnalités.

Il est important, pour une utilisation sûre et opérationnelle du progiciel, de lire préalablement la documentation.

### **Evolution**

La documentation correspond à la version référencée. Entre deux versions, des mises à jour du logiciel peuvent être opérées sans modification de la documentation. Toutefois, un additif peut être joint à la documentation existante pour présenter les modifications et améliorations apportées à ces mises à jour.

Sage 10, Place de Belgique 92250 La Garenne Colombes

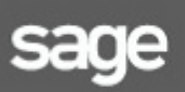

(N°Azur) 0 810 30 30 30 www.sage.fr

# Sommaire

| Sommaire1                                                          |
|--------------------------------------------------------------------|
| Introduction                                                       |
| Déploiement : préconisations et installation 3                     |
| Préconisations d'utilisation                                       |
| Installation monoposte                                             |
| Installation d'un serveur en réseau5                               |
| Choix de l'architecture réseau5                                    |
| Préconisations pour l'installation monoposte10                     |
| Installation10                                                     |
| Désinstallation14                                                  |
| Préconisations pour l'installation réseau15                        |
| Préconisation pour server 2012 R215                                |
| Installation sur le serveur15                                      |
| Installation en TSE18                                              |
| Installation sur domaine18                                         |
| Déploiement sur les postes clients18                               |
| Désinstallation19                                                  |
| Référencement                                                      |
| Annexes                                                            |
| Sage Batigest i7 - Message référence 3343 lié à la base de données |
| Navigateurs Internet supportés par Microsoft23                     |

# Introduction

Chers revendeurs,

Ce document va vous permettre de disposer de tous les éléments pour le déploiement en monoposte ou en réseau de Sage Batigest et dans le respect de nos préconisations.

Ce livret est amené à évoluer en fonction des nouvelles versions de nos logiciels et des modifications apportées aux systèmes d'exploitation.

Nous tenons à vous rappeler que le respect de nos préconisations techniques est un prérequis à votre accompagnement par nos équipes du Support.

Si cette condition n'est pas remplie, SAGE ne sera pas en mesure de prendre en charge vos sollicitations puisqu'elles seront hors du périmètre de notre Assistance.

Par ailleurs, la résolution des problématiques liées à l'infrastructure matérielle et aux installations réseau incombe à votre distributeur informatique.

Nous vous souhaitons un bon parcours de ce livret qui vous permettra d'optimiser les installations et déploiements en clientèle.

Environnements **non validés** par notre service d'assistance (liste non exhaustive):

• Utilisation client/serveur en Wifi

Environnements **non supportés** par notre service d'assistance (liste non exhaustive) :

- Environnement virtualisé (VMWare, Hyper-v...)
- Stockage des données sur serveur NAS
- Installation sur environnement Macavec virtualisation Windows

# Déploiement : préconisations et installation

### Préconisations d'utilisation

Pour vous aider dans la mise à jour de votre parc clients, nous tenons à vous rappeler que le fonctionnement optimal de Sage Batigest est conditionné au respect des préconisations cidessous :

#### Installation monoposte

#### Systèmes et configurations supportées

| OS         | Windows®10, Windows®8.1 (Service Pack à jour)                                                                                                    |  |  |
|------------|----------------------------------------------------------------------------------------------------|--|--|
| Processeur | Nos applications exploitent un seul cœur.<br>Favorisez la puissance du processeur et non son nombre de cœurs.<br>Privilégiez un processeur mono-core à 3Ghtz plutôt qu'un quadri-core à<br>1.6Ghtz. |  |  |
| Mémoire    | <ul> <li>2 Go de RAM pour les éditions en 32 bits (3 Go pour le logiciel<br/>Déclarations Sociales).</li> <li>4 Go de RAM pour les éditions en 64 bits.</li> </ul>                                  |  |  |
| Autres :   | <ul> <li>Carte graphique et moniteur 1280x1024 minimum (65 636 couleurs minimum ou 16 bits).</li> <li>Connexion ADSL.</li> </ul>                                                                    |  |  |

#### **Applications requises**

| Pack Office      | Seules les versions 32 bits sont compatibles avec nos applications                                                                               |
|------------------|----------------------------------------------------------------------------------------------------|
| Envoi d'e-mails  | Outlook Express <sup>®</sup> , Microsoft Outlook <sup>®</sup> 32 bits 2010, 2013, 2016, 2019 ou autre client de messagerie compatible Simple MAP |
| Envoi de fax     | Microsoft Fax Service®.bits                                                                                                    |
| PDF :            | Acrobat Reader®                                                                                                    |
| Mailings Clients | Microsoft Word® 32bits 2010, 2013, 2016, 2019                                                                                                    |

| Navigateur Internet | Internet Explorer®                                                                                         |  |  |
|---------------------|----------------------------------------------------------------------------------------------------|--|--|
|                     | <ul> <li>Vérifiez dans <u>Annexes : les couples OS / Navigateur</u><br/>supportés par Microsoft</li> </ul> |  |  |
|                     | - Batigest i7 nécessite IE10 ou ultérieure.                                                                |  |  |
|                     |                                                                                                    |  |  |
| Autres Exports      | Microsoft Excel®, Word® et Outlook® 32 bits 2010, 2013, 2016, 2019.                                        |  |  |

#### Récapitulatif des OS supportés et applications requises

| Versions<br>de Windows | Éditions   | Validé MONOPOSTE     | Version Sage Batigest |
|------------------------|------------|----------------------|-----------------------|
| Windows 8.1            | Home       | Pas conseillé        | Version >= 11.00      |
| Windows 8.1            | Pro        | Oui en 32 et 64 Bits | Version >= 11.00      |
| Windows 8.1            | Entreprise | Oui en 32 et 64 Bits | Version >= 11.00      |
| Windows 10             | Pro        | Oui en 32 et 64 Bits | Version >= 13.00      |
| Windows 10             | Entreprise | Oui en 32 et 64 Bits | Version >= 13.00      |

**Important !** L'utilisation sur les OS Home ou Familial est déconseillée en monoposte. Elle n'est <u>pas validée</u> pour une utilisation en réseau (que la clé soit monoposte ou réseau).

**Important** / Pour une exploitation en réseau avec 2-3 postes, une version de Windows validée pour le monoposte peut être utilisée comme serveur, à l'exception des éditions familiales.

Important ! L'utilisation client/serveur en WiFi n'est pas validée !

**Important !** Nous vous conseillons de ne pas séparer les données de l'application : dans la mesure du possible, avoir les données et l'application dans le même répertoire sur le poste hébergeant les données.

#### Installation d'un serveur en réseau

#### Choix de l'architecture réseau

Pour fonctionner dans un environnement réseau, le logiciel a besoin d'un réseau correctement configuré. C'est-à-dire un **répertoire partagé** sur le serveur avec **tous les droits d'accès** sur ce répertoire et tous ses sous-répertoires pour l'ensemble des utilisateurs (et pour l'utilisateur **« Tout le monde »** en contrôle total).

Les logiciels incluent également une clé d'authenticité adaptée au nombre d'accès concurrents autorisés.

### Configuration du Serveur

| OS       | Windows®10, Windows®8.1 (Service Pack à jour).                                                                                                    |  |  |  |
|----------|----------------------------------------------------------------------------------------------------|--|--|--|
|          | Windows <sup>®</sup> 2012 Server R2 (Service Pack à jour) avec une solution type<br>TSE <u>à partir de 5 postes</u> (Windows <sup>®</sup> 2012 Server R2 pour les versions<br>de produit V12.10 minimum) |  |  |  |
|          | Windows <sup>®</sup> 2016 Server (Service Pack à jour) avec une solution type TSE <u>à partir de 5 postes</u> (pour les versions i7 minimum).                                                            |  |  |  |
|          | Windows <sup>®</sup> 2019 Server (Service Pack à jour) avec une solution type TSE <u>à partir de 5 postes</u> (pour les versions i7 minimum).                                                            |  |  |  |
| Serveur  | Serveur dédié avec architecture récente                                                                                                    |  |  |  |
| Stockage | Sous-ensemble disque rapide (SATA, SCSI)                                                                                                    |  |  |  |
| Mémoire  | 4 Go dédiés + 512 Mo x Nb Utilisateurs x Nb Produits pour TSE.                                                                                                    |  |  |  |
|          | Exemple : Serveur TSE utilisé par 6 utilisateurs, exploitant les produits<br>Gestion et Einancier                                                                                                    |  |  |  |
|          | La RAM minimum nécessaire pour le serveur est de 10 Go, soit : 4 Go + (512 Mo x 6 Utilisateurs x 2 Produits).                                                                                            |  |  |  |
| Autres : | Connexion internet haut débit                                                                                                    |  |  |  |

### Applications requises

| Pack Office            | Seules les versions 32 bits sont compatibles avec nos applications.                                                                                        |
|------------------------|----------------------------------------------------------------------------------------------------|
| Envoi d'e-mails        | Outlook Express <sup>®</sup> , Microsoft Outlook <sup>®</sup> 32<br>bits 2010, 2013, 2016, 2019 ou autre<br>client de messagerie compatible Simple<br>MAP. |
| Envoi de fax           | Microsoft Fax Service®.                                                                                                    |
| Services SMS<br>et CTI | SMSToB®, Click.CTI®, PhonePC®,<br>Kiapel®.                                                                                                    |

| PDF :                  | Acrobat Reader®                                                                                                    |  |
|------------------------|----------------------------------------------------------------------------------------------------|--|
| Mailings Clients       | Microsoft Word® 32bits 2010, 2013, 2016, 2019.                                                                                                    |  |
| Navigateur<br>Internet | <ul> <li>Internet Explorer®</li> <li>Vérifiez dans <u>Annexes : les</u><br/><u>couples OS / Navigateur</u><br/><u>supportés par Microsoft</u></li> <li>Les applications « <b>i7 Edition</b><br/><b>Petites Entreprises</b> »<br/>nécessitent IE10 ou ultérieure.</li> </ul> |  |
| Autres Exports         | Microsoft Excel®, Word® et Outlook® 32<br>bits 2010, 2013, 2016, 2019.                                                                                                    |  |

#### Récapitulatif des OS servers supportés et applications requises

| Versions<br>de Windows | Éditions   | Validé en réseau     | Version Sage Batigest   |
|------------------------|------------|----------------------|-------------------------|
| Windows server 2012 R2 | Datacenter | Oui en 32 et 64 Bits | Version >= 12.10 en TSE |
| Windows server 2012 R2 | Standard   | Oui en 32 et 64 Bits | Version >= 12.10 en TSE |
| Windows server 2012 R2 | Essentials | Oui en 32 et 64 Bits | Version >= 12.10 en TSE |
| Windows server 2012 R2 | Fondation  | Oui en 32 et 64 Bits | Version >= 12.10 en TSE |
| Windows server 2016    | Standard   | Oui en 32 et 64 Bits | Uniquement versions i7  |
| Windows server 2019    | Standard   | Oui en 32 et 64 Bits | Uniquement versions i7  |

**Important** ! Les caractéristiques citées sont indicatives et susceptibles de modifications sans préavis et sans responsabilité de la part de l'éditeur. Elles correspondent à la version complète des logiciels, tous modules confondus.

**Important** ! Pour une exploitation en réseau avec 2-3 postes, une version de Windows validée pour le monoposte peut être utilisée comme serveur, à l'exception des éditions familiales.

Note : Le mode TSE est préconisé pour une exploitation en réseau à partir de 5 postes.

**Important !** Pour une exploitation de Batigest i7 en réseau client/serveur, il est impératif d'appliquer la modification suivante :

Sur le poste principal (celui qui héberge les données de Batigest), aller dans regedit HKEY\_LOCAL\_MACHINE\SYSTEM\CurrentControlSet\Services\lanmanserver\parameters

- 1 Créer une clé de type DWORD,
- 2 La nommer **DisableLeasing**
- 3 Saisir la valeur 1

4 - Redémarrer le poste en question puis laisser les clients travailler normalement dans Batigest.

**Important !** Nous vous conseillons de ne pas séparer les données de l'application : dans la mesure du possible, avoir les données et l'application dans le même répertoire sur le poste hébergeant les données.

## Préconisations pour l'installation monoposte

#### Installation

Pour installer le logiciel, vous devez l'

Exécuter en tant qu'administrateur

La fenêtre suivante apparait.

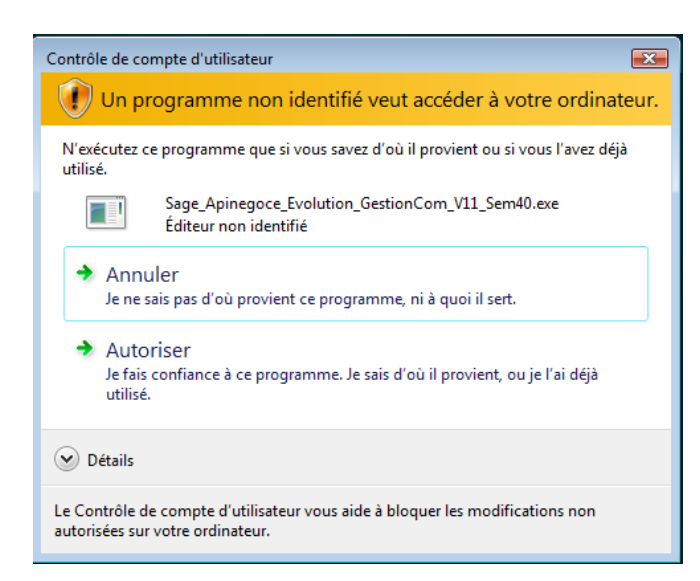

Autorisez l'installation du logiciel, la fenêtre suivante apparait. Cliquez sur le bouton

| Batigest i7 Apibâtiment - InstallShield Wizard |                                                                                                    |  |  |
|------------------------------------------------|----------------------------------------------------------------------------------------------------|--|--|
| sage                                           | Bienvenue dans l'installation de Sage - Batigest<br>i7 Apibâtiment                                                                    |  |  |
|                                                | Avant de continuer l'installation, vous devez préalablement<br>fermer tous les programmes en cours d'exécution sur cet<br>ordinateur. |  |  |
|                                                | Pour continuer, cliquez sur Suivant.                                                                                                  |  |  |
|                                                | Ce programme est protégé par copyright et par traités<br>internationaux.                                                              |  |  |
|                                                | < Précédent Suivant > Annuler                                                                                                    |  |  |

Choisissez ensuite le type d'installation:

| Batigest i7 Apibâtiment - InstallShield Wizard               | <b>X</b>                                                                                                 |
|--------------------------------------------------------------|----------------------------------------------------------------------------------------------------|
| Type d'installation                                          |                                                                                                    |
| Sélectionnez le type d'installation de votre choix et clique | ez sur le bouton "Suivant >".                                                                            |
| Installation standard                                        | Description                                                                                              |
| Installation personnalisée                                   | Conseillée pour une installation<br>monoposte.<br>Le logiciel va être installé sur le<br>disque dur C.\. |
| InstallShield                                                | édent Suivant > Annuler                                                                                  |

Pour une installation standard, le logiciel sera installé sur le volume principal (système).

Pour une installation personnalisée, vous pouvez sélectionner un volume local ou réseau

Pour notre exemple, le lecteur C: est sélectionné

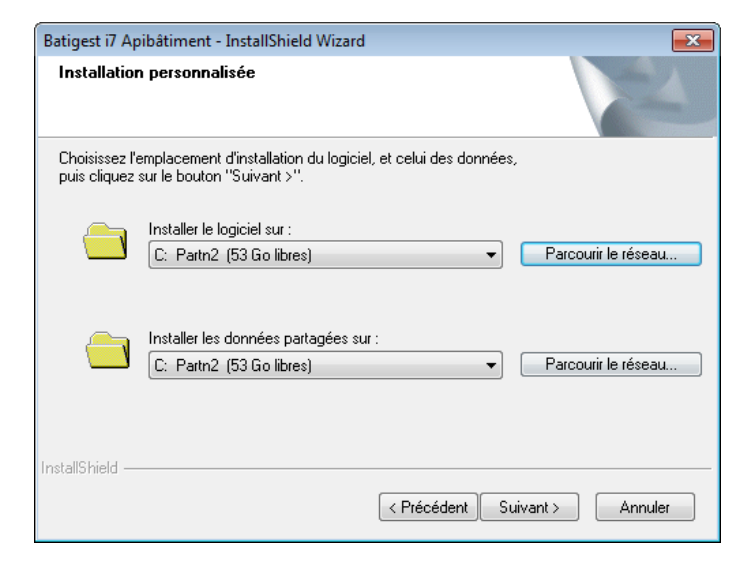

Renseignez la clé d'authenticité

| Batigest i7 Apibâtiment - Inst                                 | allShield Wizard                                                                   | <b>—</b>                         |
|----------------------------------------------------------------|------------------------------------------------------------------------------------|----------------------------------|
| Identification                                                 |                                                                                    |                                  |
| Veuillez saisir votre clé pers<br>la garantie que votre progic | onnelle qui se trouve sur votre certific<br>iel est un progiciel Sage authentique. | at d'authenticité. Cette clé est |
| Clé d'authenticité                                             |                                                                                    |                                  |
| InstallShield —————                                            | < Précédent                                                                        | Suivant > Annuler                |

#### Acceptez le contrat de licence après l'avoir lu

| Batigest i7 Apibâtiment - InstallShield Wizard                                                                                                    |
|----------------------------------------------------------------------------------------------------|
| Contrat de licence<br>Lisez attentivement le contrat de licence suivant.                                                                                                    |
| IMPORTANT : Avant toute installation du progiciel Sage, vous devez avoir pris<br>connaissance et accepté les Conditions Générales d'Utilisation ci-dessous.                                                                                                    |
| CONDITIONS GENERALES D'UTILISATION ET D'ASSISTANCE DES PROGICIELS<br>SAGE PE<br>En mode DEL/DUA (Durée d'utilisation limitée)<br>Applicable à compter du 11 avril 2016                                                                                                    |
| Le client reconnaît avoir préalablement pris connaissance des conditions générales<br>applicables à la date de la validation du bon de commande, de la conclusion du présent<br>contrat ou de son renouvellement. La validation du bon de commande, la conclusion du<br>contrat ou son renouvellement, ainsi que l'installation et l'utilisation du progiciel, impliquent |
| En cas de désaccord avec les Conditions Générales d'Utilisation, Sage ne<br>vous concède pas une licence sur le progiciel. Merci de contacter votre<br>revendeur pour le retour de votre progiciel en vue de son remboursement.<br>InstallShield                                                                                                    |
| < Précédent Oui Non                                                                                                    |

Acceptez les informations d'installation

A partir de Windows 8 vous pouvez être amené à installer une fonctionnalité manquante:

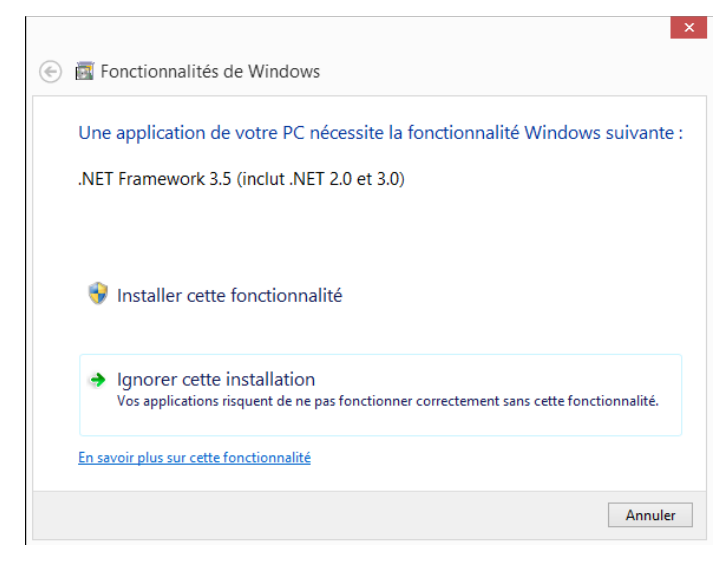

Renseignez les informations de la société

| formations sur vot                | re société              |                  | 24                   |
|-----------------------------------|-------------------------|------------------|----------------------|
| Code client                       |                         | Statut           | Entreprise individ 💌 |
| Raison sociale 1 *                | SAGE                    | Raison sociale 2 |                      |
| Adresse 1 ×                       | a                       | Adresse 2        |                      |
| Code postal ×                     | 33700                   | Ville *          | MERIGNAC             |
| Pays *                            | FRANCE                  |                  |                      |
| Téléphone *                       | 01                      | Télécopie *      | 02                   |
| SIRET *                           | 0000000000000000        | N.A.F. (APE)     |                      |
| Chiffre d'affaires                | Moins de 0,15 M€        |                  | *                    |
| Effectif société                  | 0 salarié               |                  | •                    |
| " renseignements oblig<br>IShield | gatoires pour obtenir v | otre code.       |                      |
|                                   |                         |                  |                      |

Cliquez sur le bouton Suivant pour réaliser l'installation.

| Batigest i7 Apibâtiment - Instal | IShield Wizard                                                                                                    |
|----------------------------------|----------------------------------------------------------------------------------------------------|
| sage                             | Félicitations, l'installation s'est déroulée avec succès.         Vous pouvez désormais cliquer sur "Terminer" pour quitter l'assistant d'installation.         Image: stant d'installation.         Image: stant d'installation.         Image: stant d'installation.         Image: stant d'installation.         Image: stant d'installation.         Image: stant d'installation.         Image: stant d'installation poste" dans le répertoire du produit permet de l'installer sur un autre poste réseau. |
|                                  | < Précédent Terminer Annuler                                                                                                    |
| Cliquez sur le bouton            | Terminer                                                                                                    |

#### Désinstallation

En local, la désinstallation d'un logiciel par l'utilitaire **Programmes et fonctionnalités** (ou *Ajout et Suppression de programmes*) de Windows (panneau de configuration) désinstalle l'application en local.

Les fichiers d'utilisation du logiciel et les dossiers de démonstration (dossier exemple, etc.) sont supprimés.

Les dossiers clients (Ex : SOC01, etc.), créés par l'utilisateur depuis le menu *Général/Dossier* (clic sur l'icône ) ou depuis *Général / Nouveau dossier*, **ne sont jamais supprimés** par une routine de désinstallation du logiciel.

# Préconisations pour l'installation réseau

Note : En réseau certains utilisateurs de nos produits ont été confrontés à des lenteurs d'affichage ou d'ouverture de liste ou de traitement.

Ces lenteurs constatées ne sont pas liées directement au fonctionnement réseau mais plus au volume d'information à traiter et à un dysfonctionnement d'une version du moteur de Microsoft Access.

Il convient donc de vérifier sur chaque poste, y compris sur le serveur, que Windows Update est activé et qu'en plus il est configuré pour mettre à jour les applications autres que Windows.

Pour plus d'information sur les lenteurs rencontrées et leurs causes, consulter la Base de connaissances Sage : <u>KB60899</u>

**Important !** Pour une exploitation de Batigest i7 en réseau client/serveur, il est impératif d'appliquer la modification suivante :

Sur le poste principal (celui qui héberge les données de Batigest), aller dans regedit HKEY\_LOCAL\_MACHINE\SYSTEM\CurrentControlSet\Services\lanmanserver\parameters

1 - Créer une clé de type DWORD,

- 2 La nommer **DisableLeasing**
- 3 Saisir la valeur 1

4 - Redémarrer le poste en question puis laisser les clients travailler normalement dans Batigest.

### Préconisation pour server 2012 R2

#### Installation sur le serveur

**Important !** Pour une exploitation de Batigest i7 en réseau client/serveur, il est impératif d'appliquer la modification suivante :

Sur le poste principal (celui qui héberge les données de Batigest), aller dans regedit HKEY\_LOCAL\_MACHINE\SYSTEM\CurrentControlSet\Services\lanmanserver\parameters

1 - Créer une clé de type DWORD,

2 - La nommer **DisableLeasing** 

3 - Saisir la valeur 1

4 - Redémarrer le poste en question puis laisser les clients travailler normalement dans Batigest.

Vous devez activer la fonctionnalité installer le logiciel, vous devez l' Exécuter en tant qu'administrateur . sur le Pour

La fenêtre suivante ci-dessous apparaît .

| ۲                                                                                                    | Contrôle de compte d'utilisateur                                                                                                |  |  |  |  |  |
|----------------------------------------------------------------------------------------------------|----------------------------------------------------------------------------------------------------|--|--|--|--|--|
| 1                                                                                                    | Voulez-vous autoriser le programme suivant provenant<br>d'un éditeur inconnu à apporter des modifications à cet<br>ordinateur ? |  |  |  |  |  |
| Nom du programme : Sage_Apinegoce_Evolution_GestionCo<br>Éditeur : Inconnu<br>Origine du fichier : Téléchargement Internet |                                                                                                    |  |  |  |  |  |
| •                                                                                                    | Afficher les détails     Oui     Non                                                                                            |  |  |  |  |  |
| Changer quand ces notifications apparaissent                                                                               |                                                                                                    |  |  |  |  |  |

Exécutez l'installation du logiciel, la fenêtre suivante apparait.

| Batigest i7 Apibâtiment - InstallShield Wizard                                                                                        |                                                                          |  |  |  |  |
|----------------------------------------------------------------------------------------------------|--------------------------------------------------------------------------|--|--|--|--|
| Bienvenue dans l'installation de Sage - Batigest<br>i7 Apibâtiment                                                                    |                                                                          |  |  |  |  |
| Avant de continuer l'installation, vous devez préalablement<br>fermer tous les programmes en cours d'exécution sur cet<br>ordinateur. |                                                                          |  |  |  |  |
|                                                                                                    | Pour continuer, cliquez sur Suivant.                                     |  |  |  |  |
|                                                                                                    | Ce programme est protégé par copyright et par traités<br>internationaux. |  |  |  |  |
|                                                                                                    | < Précédent Suivant > Annuler                                            |  |  |  |  |

Cliquez sur le bouton <u>Suivant</u> et suivez les procédures déjà indiquées précédemment (page 15).

Avant d'installer les postes clients, vous devez vous assurer que les droits sur le répertoire qui contient les données soient bien en contrôle total au niveau du partage et de la sécurité.

| Autorisations pour APISOFT ×                                                                                                    | Autorisations pour APISOFT                                                                                                    |
|----------------------------------------------------------------------------------------------------|----------------------------------------------------------------------------------------------------|
| Autorisations du partage Noms de groupes ou d'utilisateurs :                                                                                                    | Sécurité         Nom de l'objet :       C:\APISOFT         Noms de groupes ou d'utilisateurs :         Image: Construction of the second second |
| Autorisations pour Tout le monde     Autoriser     Refuser       Contrôle total <ul> <li>Modifier</li> <li>Lecture</li> <li>Image: Second Second</li></ul> | Ajouter       Supprimer         Autorisations pour Tout le monde       Autoriser       Refuser         Contrôle total <ul> <li>Modification</li> <li>Ecture et exécution</li> <li>Affichage du contenu du dossier</li> <li>Ecture</li> <li>Y</li> </ul>                                                                                                    |
| Informations sur le contrôle d'accès et les autorisations           OK         Annuler         Appliquer                                                                                                    | Informations sur le contrôle d'accès et les autorisations           OK         Annuler         Appliquer                                                                                                    |

#### Installation en TSE

Avant de lancer l'installation du logiciel, vous devez exécuter la commande suivante afin que la session utilisateur soit prête à installer des applications :

| 📾 Invite de commandes                                 |   |           |     |               |  |  |
|-------------------------------------------------------|---|-----------|-----|---------------|--|--|
| C:∖>change user ∕install<br>Session utilisateur prête | à | installer | des | applications. |  |  |

#### Installation sur domaine

Vous devez vous assurer que les droits sur le répertoire qui contient les données soient bien en contrôle total au niveau du partage et de la sécurité pour les utilisateurs du domaine.

| Autorisations pour APISOFT ?                                                                                                    | X   Propriétés de APISOFT                                                                                                    |
|----------------------------------------------------------------------------------------------------|----------------------------------------------------------------------------------------------------|
| Autorisations du partage                                                                                                    | Général Partage Sécurité Personnaliser                                                                                                    |
| Noms d'utilisateurs ou de groupes :<br>Tout le monde<br>Utilisa. du domaine (SERVER2003\Utilisa. du domaine)                                                                                                    | Noms d'utilisateurs ou de groupes :<br>Administrateurs (SERVER2003/Administrateurs)<br>CREATEUR PROPRIETAIRE<br>SYSTEM<br>Cout le monde<br>Utilisa, du domaine (SERVER2003/Utilisa, du domaine)<br>Utilisateurs (SERVER2003/Utilisateurs)                                                                                                    |
| Autorisations pour Utilisa. du<br>domaine     Aiguter     Supprimer       Autoriser     Refuser       Contrôle total     Image: Contrôle total       Modifier     Image: Contrôle total       Lecture     Image: Contrôle total | Autorisations pour Utilisa. du       Aiguter       Supprimer         domaine       Autoriser       Refuser         Contrôle total       Image: Contrôle total       Image: Contrôle total         Modification       Image: Contrôle total       Image: Contrôle total         Modification       Image: Contrôle total       Image: Contrôle total         Autorisation       Image: Contrôle total       Image: Contrôle total         Autorisation       Image: Contrôle total       Image: Contrôle total         Autorisation       Image: Contrôle total       Image: Contrôle total         Autorisations sobéciales       Image: Contrôle total       Image: Contrôle total |
|                                                                                                    | Pour définir des autorisations spéciales ou des paramètres <u>Paramètres</u> avancés, cliquez sur Paramètres avancés.                                                                                                    |
| OK Annuler Applique                                                                                                    | OK Annuler Appliquer                                                                                                    |

#### Déploiement sur les postes clients

Depuis le poste client, vous devez via l'explorateur réseau, vous connecter au serveur. Cela vous permet d'activer au besoin, la découverte du réseau et de vous identifier sur le serveur.

Dans le répertoire du logiciel sur le serveur, vous devez copier le fichier **Installation poste** pour le coller sur le poste client puis l'exécuter avec des privilèges d'administrateur.

#### Sélectionnez le chemin pour le logiciel

| Gestion Commerciale Evolution - InstallShield Wizard |                                                                                                    |  |  |  |
|------------------------------------------------------|----------------------------------------------------------------------------------------------------|--|--|--|
| Installation                                         | n personnalisée                                                                                     |  |  |  |
| Choisissez l'<br>puis cliquez                        | emplacement d'installation du logiciel, et celui des données,<br>sur le bouton "Suivant >".         |  |  |  |
|                                                      | Installer le logiciel sur :                                                                         |  |  |  |
|                                                      | C: sans nom (38 Go libres) V Parcourir le réseau                                                    |  |  |  |
| <u></u>                                              | Installer les données partagées sur :<br>\\SAGE-69EBB45261\APISOFT\GEST_EXP\ 	V Parcourir le réseau |  |  |  |
| InstallShield —                                      | < Précédent Suivant > Annuler                                                                       |  |  |  |

Le chemin pour les données est déjà renseigné et non modifiable.

### **Désinstallation**

En local ou en réseau, la désinstallation d'un logiciel par l'utilitaire **Programmes et fonctionnalités** (ou *Ajout et Suppression de programmes*) de Windows (panneau de configuration) désinstalle en même temps, l'application en local ainsi que celle du serveur.

Les fichiers d'utilisation du logiciel et les dossiers de démonstration (dossier exemple, etc.) sont supprimés.

Les dossiers clients (Ex : SOC01, etc.), créés par l'utilisateur depuis le menu *Général/Dossier* (clic sur l'icône ) ou depuis *Général / Nouveau dossier*, **ne sont jamais supprimés** par une routine de désinstallation du logiciel.

# Référencement

Au lancement du logiciel, la fenêtre suivante apparait

| Bienvenue chez Sage - Saisie de votre code                                                                                                    | X                    |  |  |  |
|----------------------------------------------------------------------------------------------------|----------------------|--|--|--|
| Le nombre d'utilisation de votre progiciel est actuellement limité.<br>Il vous est indispensable de référencer votre progiciel chez Sage dès aujourd'hui afin<br>d'obtenir votre code.<br>Ce code vous permettra l'accès à votre progiciel et à son utilisation conformément aux<br>conditions générales d'utilisation des progiciels Sage. | Continuer<br>Annuler |  |  |  |
| Référencement         Pour procéder au référencement de votre progiciel Sage,<br>cliquez sur le bouton "Référencement".<br>Vous pouvez choisir le référencement sur le site Internet de<br>Sage France ou par courrier en renseignant la fiche de<br>référencement située dans le menu "A propos de" du menu<br>Aide.                       |                      |  |  |  |
| Saisie du code<br>Vous êtes en possession de votre code. Pour le saisir, cliquez<br>sur le bouton "Saisie du code".                                                                                                    |                      |  |  |  |
| Attention, il ne vous reste que 30 accès au programme Sage.<br>Pensez à saisir votre code !                                                                                                    |                      |  |  |  |

Cliquez sur Référencement , cela vous ouvre la page internet suivante

| C                                 |                                                                                                    |
|-----------------------------------|----------------------------------------------------------------------------------------------------|
| 3                                 | ye                                                                                                    |
| Réfé                              | rencez votre logiciel                                                                                                    |
| e référe<br>éfinitive<br>lés, vou | ncement de votre logiciel vous permet d'obtenir une clés d'activation qui va débloquer<br>ment votre logiciel Sage. Pour cela, suivez les étapes ci-dessous . Si vous avez perdu votre<br>s pouvez également l'obtenir en complétant ce formulaire. |
| Identi                            | fication du produit                                                                                                    |
|                                   | Numéro de série du produit : *                                                                                                    |
|                                   |                                                                                                    |
|                                   | I                                                                                                    |

Saisissez le numéro de série puis cliquez sur Suivant

sage.fr | Espace Client

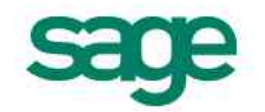

# Référencez votre logiciel

Le référencement de votre logiciel vous permet d'obtenir une clés d'activation qui va débloquer définitivement votre logiciel Sage. Pour cela, suivez les étapes ci-dessous. Si vous avez perdu votre clés, vous pouvez également l'obtenir en complétant ce formulaire.

| Ide | ntific | cation | 1 Cli | ent |
|-----|--------|--------|-------|-----|
|     |        |        |       |     |

| Direct : t |  |   |  |
|------------|--|---|--|
| Silet.     |  | τ |  |
|            |  | 1 |  |

Renseignez le Code client et le Siret et cliquez sur Valider

| sage.fr   Es                                     | space Client                                                                                                    |                                                                                              |                                                        |
|--------------------------------------------------|----------------------------------------------------------------------------------------------------|----------------------------------------------------------------------------------------------|--------------------------------------------------------|
| S                                                | ge                                                                                                    |                                                                                              |                                                        |
| Réfé                                             | rencez votre log                                                                                                    | iciel                                                                                        |                                                        |
| Le référen<br>définitiver<br>clés, vous<br>Votre | ncement de votre logiciel vous per<br>nent votre logiciel Sage. Pour cela<br>s pouvez également l'obtenir en co<br>entreprise | met d'obtenir une clés d'activa<br>, suivez les étapes ci-dessous<br>mplétant ce formulaire. | ation qui va débloquer<br>s . Si vous avez perdu votre |
|                                                  | Raison sociale :                                                                                                    |                                                                                              |                                                        |
|                                                  | Adresse :                                                                                                    |                                                                                              |                                                        |
|                                                  | Code postal : *                                                                                                    |                                                                                              | т                                                      |
|                                                  | Ville : *                                                                                                    | -                                                                                            | ш                                                      |
|                                                  | Recevoir ma clé par email :                                                                                                   |                                                                                              |                                                        |
|                                                  | Référencer mon produit                                                                                                    |                                                                                              |                                                        |

Renseignez les informations demandées et cliquez sur

| sage.fr   Espace Client                                                                                                    |                  |
|----------------------------------------------------------------------------------------------------|------------------|
| sage                                                                                                    |                  |
| Votre demande de référencement s'est correctement déroulée.                                                                                      | ×                |
| Félicitation !                                                                                                    |                  |
| Votre logiciel est maintenant référencé. Vous allez recevoir un mail de confirmation. Vo<br>et déjà récupérer votre clé d'activation ci-dessous. | us pouvez d'ores |
| Clé d'activation                                                                                                    |                  |
| ارو روی ده و ریز د دنو رو و دو و د                                                                                                    |                  |
| Retour sur sage.fr                                                                                                    |                  |
|                                                                                                    |                  |

La clé d'activation vous est communiquée.

# Annexes

#### Sage Batigest i7 - Message référence 3343 lié à la base de données

**Important** ! Pour une exploitation de Batigest i7 en réseau client/serveur, il est impératif d'appliquer la modification suivante

Sur le poste principal (celui qui héberge les données de Batigest), dans regedit HKEY\_LOCAL\_MACHINE\SYSTEM\CurrentControlSet\Services\lanmanserver\parameters

1 - Créer une clé de type DWORD,

2 - La nommer DisableLeasing

3 - Saisir la valeur 1

4 - Redémarrer le poste en question puis laisser les clients travailler normalement dans Batigest.

#### Informations complémentaires :

Cette précision ne concerne pas les clients en réseau TSE (rdp) complet.

Cette précision ne concerne pas les clients en monoposte réel (données et logiciel installés et utilisés sur un seul ordinateur).

**Important** ! Nous rappelons que l'usage de Batigest en TSE est fortement recommandé à partir de 5 postes.

#### Navigateurs Internet supportés par Microsoft

Certains clients n'utilisent pas encore le dernier navigateur disponible pour leur système d'exploitation. Microsoft les encourage à se mettre à niveau afin de profiter d'une sécurité et de fonctionnalités optimales.

<u>Rappel :</u> Les applications « **i7 Editions Petites Entreprises** » nécessitent IE10 ou ultérieure.

À partir du 12 janvier 2016, seule la toute dernière version d'Internet Explorer disponible pour un système d'exploitation pris en charge bénéficiera d'un support technique et de mises à jour de sécurité, comme indiqué dans le tableau ci-dessous :

| Plateforme Windows         | Navigateur supporté  |
|----------------------------|----------------------|
| Windows Server 2008 R2 SP1 | Internet Explorer 11 |
| Mise à jour Windows 8.1    | Internet Explorer 11 |
| Windows Server 2012        | Internet Explorer 10 |
| Windows Server 2012 R2     | Internet Explorer 11 |
| Windows 10                 | Edge                 |

# NOTES

| <br> |  |
|------|--|
|      |  |
|      |  |
|      |  |
|      |  |
|      |  |
|      |  |
|      |  |
|      |  |
|      |  |
|      |  |
|      |  |
|      |  |
|      |  |
|      |  |
|      |  |
|      |  |
|      |  |
|      |  |
|      |  |